# epati

## Cisco Dual Layer Yapılandırması

Ürün: Antikor v2 - Yeni Nesil Güvenlik Duvarı Yapılandırma Örnekleri

www.epati.com.tr

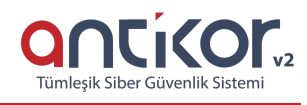

### Kısa Anlatım

Dual Layer yapılandırması, localdeki trafikleri Firewall'a uğramadan kendi aralarında dolaşmasını sağlamak için hazırlanmıştır. Localdeki istemciler internete çıkmak istediklerinde Firewall'a gideceklerdir. Localde bir trafik yaptığında veya bir istemciye erişmek istediğinde ise Omurga Switch'e gitmeleri yeterli olacaktır.

#### **Network Şeması**

Konfigürasyon

Omurga Switch'teki gerekli ayarlar aşağıda yapılmıştır.

Omurga Switch

```
Building configuration...
```

```
no service password-encryption
interface GigabitEthernet0/1
```

Not: İsteğe bağlı olarak istenildiği kadar uç nokta taşınabilir.

```
no service timestamps log datetime msec
no service password-encryption
switchport trunk allowed vlan 100-102
ip flow-export version 9
```

| ine con O   |
|-------------|
|             |
| ine aux 0   |
|             |
| ine vty 0 4 |
| login       |
|             |
|             |
|             |
| nd          |

#### Antikor

Antikor tarafında gerekli Vlanlar ve Routing işlemleri **Dual Layer Olarak Ayarlama** Yapılandırma Örneği'nde yapılmıştır.

#### **Test Etme**

PC 2'den PC 0'a **tracert** çektiğimiz zaman trafiğin Firewall'a uğramayıp Omurga Switch'ten döndüğü görülmüştür.

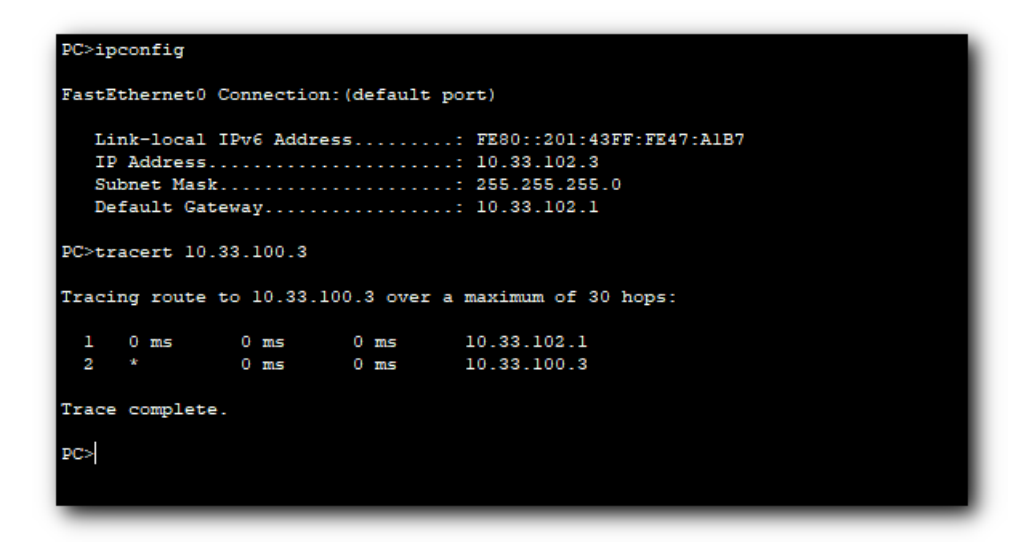

Antikor v2 Dual Layer ayarları için Antikor v2 Dual Layer Yapılandırması dokümanını takip ediniz.

#### Sorun Giderme

| Çalıştırılan<br>Komut | Hata Mesajı                                                                                                    | Çözüm Önerisi                               |
|-----------------------|----------------------------------------------------------------------------------------------------|---------------------------------------------|
| ping<br>10.2.1.2      | <ul> <li>Ping statistics for 10.0.0.1 — 5 packets transmitted, 0 packets received, 100.0% packet loss</li> </ul> | Portların aktiflik durumunu kontrol ediniz. |
|                       |                                                                                                    | Vlan ayarlarını gözden geçiriniz.           |

ePati Siber Güvenlik Teknolojileri A.Ş. Mersin Üniversitesi Çiftlikköy Kampüsü Teknopark İdari Binası Kat: 4 No: 411 Posta Kodu: 23243 Venisebir (MEPSIN

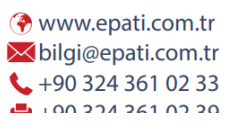

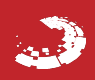

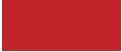